R H O D E I S L A N D C O L L E G E

# RHODE ISLAND COLLEGE

PEOPLESOFT FINANCIALS 9.2

SHORTCUT

**Budget Office** 

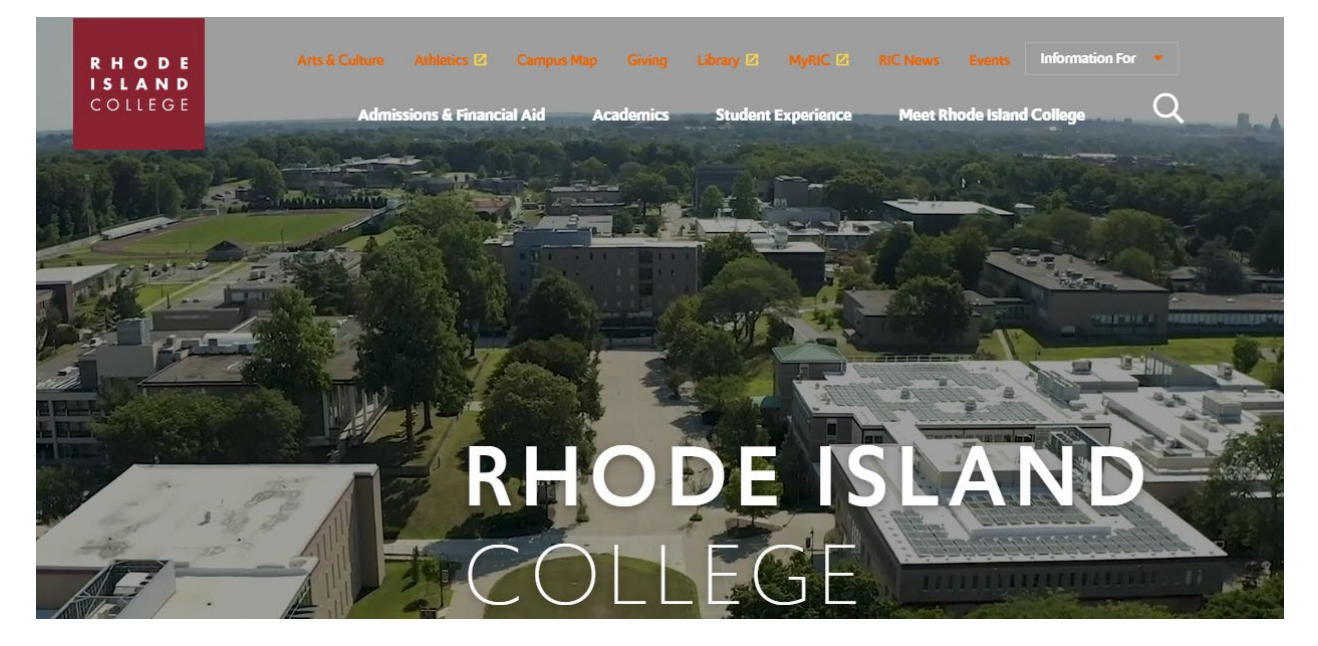

# **Click on: MyRIC**

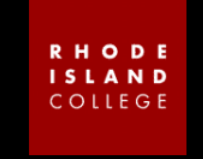

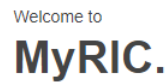

The MyRIC portal is the single access point to all Rhode Island College online services.

The use of this system is restricted to authorized Rhode Island College users. Unauthorized use of this system is prohibited and violators will be prosecuted.

#### **New Degree Students**

#### **Returning Students**

MyRIC ID

Password

Forgot password?

#### MyRIC Account and Paying Deposit

Newly accepted students who have not yet paid their enrollment deposit will need to set up their MyRIC Account password first before paying the deposit.

Step 1: Setup Password: Instructions to
 Students

• Step 2: Log into MyRIC to pay deposit (From the "RIC Student Homepage", click on the "New to RIC" tile. Click on "Make a Payment" in the new window.) If it has been three semesters or more since you have been enrolled, you need to call the <u>Records</u> <u>Office</u> at 401-456-8213 so that we can either enter your information into the system or update your record.

#### Non-Degree or Visiting Students

If you have never taken courses at the College before you can create an account online.

#### **Class Search**

LOGIN

- Search for classes
- Browse the course catalog
- View the academic calendar

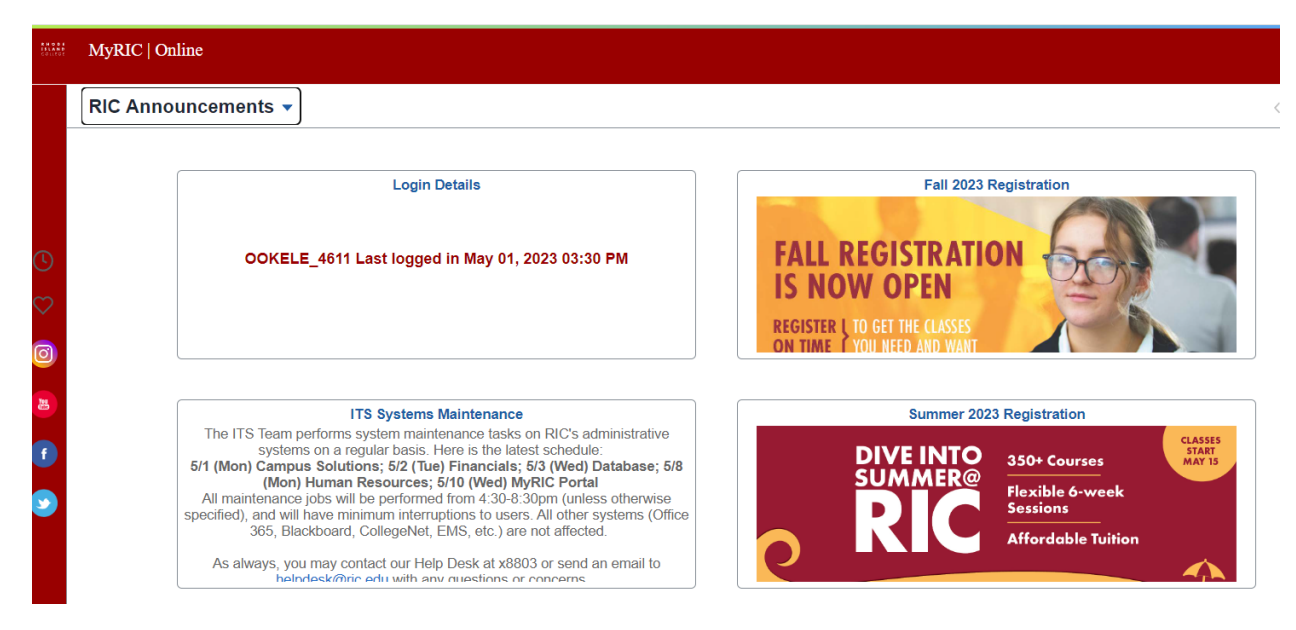

# **Click on RIC Announcement**

| EHOS<br>ISLEN<br>Colifo | MyRIC   Online                                                                                                    |                                                                                                    |                                                                                                    | ۍ<br>۲ |
|-------------------------|----------------------------------------------------------------------------------------------------|----------------------------------------------------------------------------------------------------|----------------------------------------------------------------------------------------------------|--------|
|                         | RIC Announcements 🗸                                                                                                    |                                                                                                    |                                                                                                    | < 1 of |
| ©                       | RIC Student Homepage<br>RIC Faculty Homepage<br>RIC Employee Homepage<br>RIC Manager Homepage                                          | Login Details<br>4611 Last logged in May 01, 2023 03:30 PM                                                                                                    | Fall 2023 Registration FALL REGISTRATION IS NOW OPEN                                                                                  |        |
| 0                       | RIC Administrative Systems                                                                                                    |                                                                                                    | REGISTER L TO GET THE CLASSES<br>ON TIME I YOU NEED AND WANT                                                                          |        |
| E<br>f                  | The ITS Team p<br>system<br>5/1 (Mon) Campu<br>(Mon)<br>All maintenance<br>specified), and will<br>365, Blad<br>As always, you<br>helm | ITS Systems Maintenance<br>erforms system maintenance tasks on RIC's administrative<br>s on a regular basis. Here is the latest schedule:<br>s Solutions; 5/2 (Tue) Financials; 5/3 (Wed) Database; 5/8<br>Human Resources; 5/10 (Wed) MyRIC Portal<br>jobs will be performed from 4:30-8:30pm (unless otherwise<br>have minimum interruptions to users. All other systems (Office<br>skboard, CollegeNet, EMS, etc.) are not affected. | Summer 2023 Registration<br>DIVE INTO<br>SUMMER®<br>REVEALS<br>Affordable Tuition<br>CLASSES<br>STAFF<br>MAY 15<br>Affordable Tuition |        |

# Select: RIC Administrative Systems

| COLLE | MyRIC   Online               |                               |                        |                               | ណ៍ :       |
|-------|------------------------------|-------------------------------|------------------------|-------------------------------|------------|
|       | RIC Administrative Systems 👻 |                               |                        |                               | < 6 of 6 > |
| 20    | Campus Solutions (On Campus) | Financial Systems (On Campus) | HR Systems (On Campus) | Campus Solutions (Off Campus) |            |

Select: Financial Systems (On Campus)

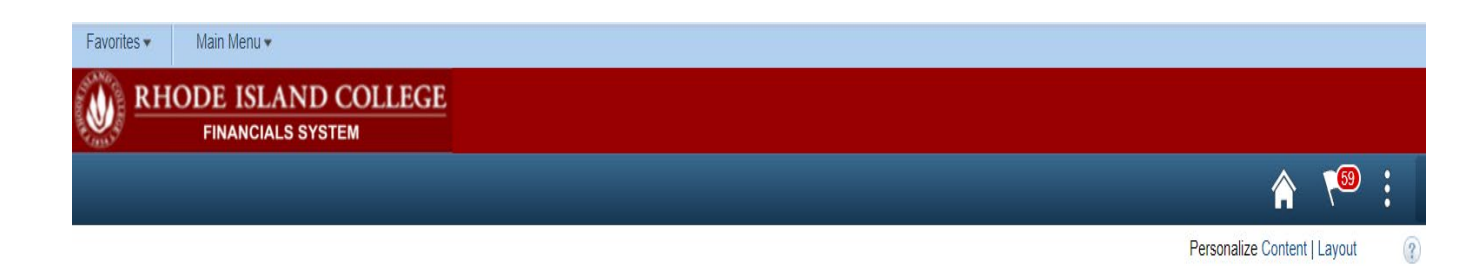

# 1. Budget Overview

#### **Click Favorites**

## **Click Budget Overview**

| Budget Inquiry (      | Criteria                                                  |               |           |            |                      |                                 |         |                |        |  |
|-----------------------|-----------------------------------------------------------|---------------|-----------|------------|----------------------|---------------------------------|---------|----------------|--------|--|
| Budget Over           | view                                                      |               |           |            |                      |                                 |         |                |        |  |
| Inc                   | <b>quiry</b> 11241                                        |               | D         | escription | Budget               |                                 |         |                | Î      |  |
| Amount Criteria       | Search                                                    | Clear         | Reset     |            |                      |                                 |         |                |        |  |
| Budget Type           |                                                           |               |           |            |                      |                                 |         |                |        |  |
| *Business             | Unit RICOL                                                |               | Ledger    | Group/Set  | Ledger Group 🗸 🗸     | Ledger                          | Group   | ORG            | Q      |  |
|                       | <ul> <li>View Stat Code</li> <li>Display Chart</li> </ul> | Budgets       |           |            |                      | Dept Budget I                   | Ledger  | Group          |        |  |
| TimeSpan              |                                                           |               |           |            |                      |                                 |         |                |        |  |
| *Type of Cale         | ndar Detail Budget Peri                                   | od 🗸          |           |            |                      |                                 |         |                |        |  |
| Budget Criteria       | 1                                                         |               |           |            | Personalize          | Find   View All   🔄   📗         | First   | : 🕢 1 of 1 🥡   | Last   |  |
| Select                | Ledger Group                                              | Calendar ID   | From Budg | et Period  | To Budget Period     | Include Adjustment<br>Period(s) | Include | Closing Adjust | tments |  |
| <ul> <li>✓</li> </ul> | ORG                                                       | PE            | 2023      | C          | 2023 Q               | ✓                               |         |                |        |  |
| ChartField Crite      | eria                                                      |               |           |            |                      |                                 |         | Budget Sta     | itus   |  |
| ChartField            | ChartField From Value                                     | ChartField To |           | Info       | ChartField Value Set | Update/Add                      |         |                | Open   |  |
| Account               | %                                                         | Q %           | ٩         | 6          | Q                    | Update/Add                      |         |                | Closed |  |
| Dept                  | 16260                                                     | Q 16260       | Q         | 0          | Q                    | Update/Add                      |         |                | Hold   |  |
| Fund                  | %                                                         | Q %           | Q         | 0          | Q                    | Update/Add                      |         |                |        |  |

# 2. Budget Details

## **Click Favorites**

#### **Click Budget Details**

#### **Budget Details**

Enter any information you have and click Search. Leave fields blank for a list of all values.

| Find an Existing Value                              |
|-----------------------------------------------------|
| ▼Search Criteria                                    |
| Business Unit = V RICOL Q<br>Ledger Group = V ORG Q |
| Search Clear Basic Search                           |

| t Ind        | quiry Criteria                                 |                              |                           |                                          |                              |                                                 |                                                                                                    |                                                 |          |   |           |             |    |
|--------------|------------------------------------------------|------------------------------|---------------------------|------------------------------------------|------------------------------|-------------------------------------------------|----------------------------------------------------------------------------------------------------|-------------------------------------------------|----------|---|-----------|-------------|----|
| Sel          | ect Budget                                     | Detail                       |                           |                                          |                              |                                                 |                                                                                                    |                                                 |          |   |           |             |    |
| Busi         | ness Unit                                      | Ledger Group                 | Account                   | Fund Code                                | Department                   | Budget<br>Reference                             | PC Business<br>Unit                                                                                                    | Project                                         | Activity |   | CF Emplid | Budget Peri | od |
| RICO         | DL .                                           | ORG                          | Q                         | Q                                        | 16260                        | 2 Q                                             | Q                                                                                                    | Q                                               |          | Q | Q         | 2023        | Q  |
|              |                                                |                              |                           |                                          |                              |                                                 |                                                                                                    | Searc                                           | h )      |   |           |             |    |
|              |                                                |                              |                           |                                          |                              |                                                 |                                                                                                    |                                                 |          |   |           |             |    |
| Bu           | dget Detail                                    | S                            |                           |                                          | Personalize                  | Find View A                                     | 💷   🔜 🛛 Fir                                                                                                    | st 🕢 1-15 of 30                                 | 🕑 Last   |   |           |             |    |
| Bu           | dget Details<br>Business Uni                   | s<br>it Ledger Group         | Account                   | Fund<br>Code                             | Personalize<br>Department    | Find View Al<br>Budget<br>Reference             | Budget Period                                                                                                    | st ④ 1-15 of 30<br>View Details                 | € Last   |   |           |             |    |
| Bu<br>1      | dget Detail:<br>Business Uni<br>RICOL          | s<br>it Ledger Group<br>ORG  | Account<br>60240          | Fund<br>Code<br>100                      | Personalize Department 16260 | Find View Al<br>Budget<br>Reference             | Budget Period                                                                                                    | st ④ 1-15 of 30<br>View Details<br>View Details |          |   |           |             |    |
| Bu<br>1<br>2 | dget Details<br>Business Uni<br>RICOL<br>RICOL | s Ledger Group<br>ORG<br>ORG | Account<br>60240<br>60250 | Fund<br>Code           100           100 | Personalize                  | Find View Al<br>Budget<br>Reference<br>00<br>00 | I         Image: Contract of the second second | st (1-15 of 30)<br>View Details<br>View Details | () Last  |   |           |             |    |

# 3. RIC Budget Status Report

# **Click Favorites**

## Click RIC Budget Status Report

| Severiles Main Mary BIC Outers Andiestics BIC Commitment Central Mary Budget Basade BIC Dudget Cabus Basade             |
|----------------------------------------------------------------------------------------------------|
| Favorites Main Menu > RIC Custom Applications > RIC Commitment Control Menu > Budget Reports > RIC Budget Status Report |
|                                                                                                    |
| Budget Status Report                                                                                                    |
| Enter any information you have and click Search. Leave fields blank for a list of all values.                           |
|                                                                                                    |
| Find an Existing Value Add a New Value                                                                                  |
| - Search Criteria                                                                                                    |
|                                                                                                    |
| Search by: Run Control ID begins with                                                                                   |
|                                                                                                    |
|                                                                                                    |
| Search Advanced Search                                                                                                  |
|                                                                                                    |
|                                                                                                    |
| RIC Budget Status Report                                                                                                |
| RIC Commitment Control Budget Status Report                                                                             |
|                                                                                                    |
| Run Control ID Dept11171 Report Manager Process Monitor                                                                 |
| Language English 🗸                                                                                                    |
| Report Request Parameters                                                                                               |
|                                                                                                    |
| *Business Unit: RICOL Rhode Island College                                                                              |
| Ledger Group: ORG Q Dept Budget Ledger Group                                                                            |
| Department Optional Search Criteria:                                                                                    |
|                                                                                                    |
| Fund Code                                                                                                    |
| Budget Period 2023 Q Budget Reference Account Q                                                                         |
|                                                                                                    |
|                                                                                                    |
| 🔚 Save 🛛 🔯 Return to Search 🕴 Previous in List 📮 Next in List 🔛 Notify 🔄 Add 🖉 Update/Display                           |

KII NCH

## Select Department

### **Click on Run**

#### Process Scheduler Request

|                            |                                                                   | OUNELE_4011                                                                     | Run Control ID Dept11171                                             |                    |                   |                                |                                 |  |  |
|----------------------------|-------------------------------------------------------------------|---------------------------------------------------------------------------------|----------------------------------------------------------------------|--------------------|-------------------|--------------------------------|---------------------------------|--|--|
|                            | Server Name                                                       | •                                                                               | × R                                                                  | un Date 05/01/2023 | 31                |                                |                                 |  |  |
|                            | Recurrence                                                        |                                                                                 | ~ R                                                                  | un Time 4:01:59PM  |                   | Reset to Cu                    | rrent Date/Time                 |  |  |
|                            | Time Zone                                                         |                                                                                 |                                                                      |                    |                   |                                |                                 |  |  |
| Proc                       | ess List                                                          |                                                                                 |                                                                      |                    |                   |                                |                                 |  |  |
| elect                      | Description                                                       |                                                                                 | Process Name                                                         | Process Type       | *Туре             | *Format                        | Distribution                    |  |  |
|                            | RIC Budget S                                                      | tatus Report                                                                    | ZRBD103                                                              | SQR Report         | Web               | ✓ PDF                          | ✓ Distribution                  |  |  |
| k o                        | n Ok<br>udget Status I                                            | Report                                                                          |                                                                      |                    |                   |                                |                                 |  |  |
| СС                         | Commitm                                                           | ent Control Bu                                                                  | dget Status F                                                        | Report             |                   |                                |                                 |  |  |
|                            | Commitm<br>Run C                                                  | ontrol ID Dept11171                                                             | dget Status F                                                        | Report<br>Report   | Manage            | r Process Mo                   | nitor Run                       |  |  |
|                            | Commitm<br>Run C<br>L                                             | ontrol ID Dept11171<br>anguage English                                          | dget Status R<br>∽                                                   | Report<br>Report   | Manage            | r Process Mo                   | nitor Run<br>0323               |  |  |
| C (                        | Commitm<br>Run C<br>L<br>port Reques                              | ontrol ID Dept11171<br>anguage English                                          | dget Status R<br>∽                                                   | Report<br>Report   | Manage<br>Process | r Process Mo                   | unitor Run<br>0323              |  |  |
| IC(<br>Re                  | Commitm<br>Run C<br>L<br>port Reques<br>iness Unit:               | ontrol ID Dept11171<br>anguage English<br>st Parameters                         | dget Status R                                                        | Report<br>Report   | Manage<br>Process | r Process Md                   | unitor Run<br>0323              |  |  |
| IC(<br>Re<br>*Busi<br>Ledg | Commitm<br>Run C<br>L<br>port Reques<br>iness Unit:               | ontrol ID Dept11171<br>anguage English<br>at Parameters<br>RICOL Q R<br>DRG Q D | thode Island College                                                 | Report<br>Report   | Manage<br>Process | r Process Mo                   | onitor Run<br>0323              |  |  |
| Re<br>*Busi<br>Ledg        | Commitm<br>Run C<br>L<br>port Reques<br>iness Unit:<br>ger Group: | ontrol ID Dept11171<br>anguage English<br>st Parameters<br>RICOL R<br>DRG Q D   | thode Island College<br>Pept Budget Ledger (<br>p Administration & F | Report<br>Report   | Manage<br>Process | r Process Mo<br>s Instance:121 | onitor Run<br>0323<br>Criteria: |  |  |

## **Click on Process Monitor**

| Proc  | ess List           | <u>S</u> erver L | ist          |                    |                            |                                                      |                    |                        |                    |                                              |
|-------|--------------------|------------------|--------------|--------------------|----------------------------|------------------------------------------------------|--------------------|------------------------|--------------------|----------------------------------------------|
| Vie   | w Proces           | s Requ           | est For      |                    |                            |                                                      |                    |                        |                    |                                              |
| ı     | Jser ID OC         | OKELE_4          | 611 🔍 Type 🗌 |                    | ✓ Last                     | ~                                                    | 1 Days             | ~                      | Re                 | efresh                                       |
|       | Server             |                  | ✓ Name       |                    | Q Instanc                  | ce From Insta                                        | nce To             |                        | C                  | lear                                         |
| R     | un Status          |                  | ➤ Distribut  | ion Status         |                            | Save On Refresh                                      | Report             | Manager                | R                  | eset                                         |
| Ŧ     | Process L          | .ist             |              |                    |                            | Personalize   Find                                   | View All   🔄       | First                  | 🕢 1-39 o           | of 39 🕑 Last                                 |
| Selec | t Instance         | Seq.             | Process Type | Process<br>Name    | User                       | Run Date/Time                                        | Run Status         | Distribution<br>Status | Details            | Actions                                      |
|       | 1210340            |                  | SQR Report   | ZRBD103            | OOKELE_4611                | 05/01/2023 4:21:17PM EDT                             | Queued             | N/A                    | Details            |                                              |
|       |                    |                  |              |                    |                            |                                                      |                    |                        |                    | <ul> <li>Actions</li> </ul>                  |
|       | 1210323            |                  | SQR Report   | ZRBD103            | OOKELE_4611                | 05/01/2023 4:01:59PM EDT                             | Success            | Posted                 | Details            | <ul> <li>Actions</li> <li>Actions</li> </ul> |
|       | 1210323<br>1210321 |                  | SQR Report   | ZRBD103<br>ZRBD103 | OOKELE_4611<br>OOKELE_4611 | 05/01/2023 4:01:59PM EDT<br>05/01/2023 4:01:55PM EDT | Success<br>Success | Posted<br>Posted       | Details<br>Details | Actions     Actions     Actions              |

Click on Refresh until Queued and N/A becomes Success Posted.

# There are two ways to retrieve your report:

## First way:

### **Click on Details**

#### Process Detail

| Instance 954789                                                                                                    | Type SQR Report                                                                                                    |                 |
|----------------------------------------------------------------------------------------------------|----------------------------------------------------------------------------------------------------|-----------------|
| Name ZRBD103                                                                                                    | Description RIC Budget S                                                                                                    | Status Report   |
| Run Status Success Distril                                                                                                    | bution Status Posted                                                                                                    |                 |
| Run                                                                                                    | Update Process                                                                                                    |                 |
| Run Control ID dept15006<br>Location Server<br>Server PSNT<br>Recurrence                                                                                                    | <ul> <li>Hold Request</li> <li>Queue Request</li> <li>Cancel Request</li> <li>Delete Request</li> <li>Re-send Content</li> </ul> | Restart Request |
| Date/Time                                                                                                    | Actions                                                                                                    |                 |
| Request Created On         10/10/2018         9:55:06AM EDT           Run Anytime After         10/10/2018         9:55:05AM EDT           Began Process At         10/10/2018         9:55:23AM EDT           Ended Process At         10/10/2018         9:55:37AM EDT | Parameters<br><u>Message Log</u><br>Batch Timings<br><mark>View Log/Trace</mark>                                                 | Transfer        |

OK Cancel

## Click on View Log/ Trace

| View Log/T      | race         |            |              |         |              |                  |       |
|-----------------|--------------|------------|--------------|---------|--------------|------------------|-------|
| Report          |              |            |              |         |              |                  |       |
| Report ID       | 2706189      | Process    | Instance     | 954789  |              | Message Log      |       |
| Name            | ZRBD103      | Proc       | ess Type     | SQR Rep | port         |                  |       |
| Run Status      | Success      |            |              |         |              |                  |       |
| RIC Budget S    | tatus Report |            |              |         |              |                  |       |
| Distribution    | Details      |            |              |         |              |                  |       |
| Distribution    | Node ZRI     | C_XCOPY I  | Expiration   | Date    | 11/09/2018   |                  |       |
| File List       |              |            |              |         |              |                  |       |
| Name            |              |            | File Size (I | ovtes)  | Datetime Cre | eated            |       |
| SQR ZRBD1       | 03 954789.lo | g          | 1,686        |         | 10/10/2018   | 9:55:37.890000AN | I EDT |
| ZRBD103 95      | 4789.PDF     |            | 8,312        |         | 10/10/2018   | 9:55:37.890000AM | I EDT |
| ZRBD103 95      | i4789.out    |            | 8,719        |         | 10/10/2018   | 9:55:37.890000AM | I EDT |
| Distribute To   | 0            |            |              |         |              |                  |       |
| Distribution ID | ) Type       | * <u>D</u> | istribution  | ID      |              |                  |       |
| User            |              | 00         | OKELE_46     | 11      |              |                  |       |
| Return          |              |            |              |         |              |                  |       |

# Second way:

#### **Click on Actions:**

| Proces | ss List   | <u>S</u> erver | List               |                 |             |                           |              |                        |         |                |
|--------|-----------|----------------|--------------------|-----------------|-------------|---------------------------|--------------|------------------------|---------|----------------|
| Viev   | v Proces  | s Requ         | lest For           |                 |             |                           |              |                        |         |                |
| U      | ser ID OC | KELE_4         | 4611 🔍 Type        |                 | ✓ Last      | ~                         | 1 Days       | ~                      | R       | efresh         |
| s      | erver     |                | ✓ Name             |                 | Instand     | ce From Insta             | nce To       |                        | (       | Clear          |
| Ru     | n Status  |                | ✓ Distributio      | n Status        |             | Save On Refresh           | Report       | Manager                | F       | Reset          |
| T PI   | rocess L  | ist            |                    |                 |             | Personalize Find          | View All 🛛 🛃 | First                  | 1-38 d  | of 38 💿 Last   |
| Select | Instance  | Seq.           | Process Type       | Process<br>Name | User        | Run Date/Time             | Run Status   | Distribution<br>Status | Details | Actions        |
|        | 1210323   |                | SQR Report         | ZRBD103         | OOKELE_4611 | 05/01/2023 4:01:59PM EDT  | Success      | Posted                 | Details | - Actions      |
|        | 1210321   |                | SQR Report         | ZRBD103         | OOKELE_4611 | 05/01/2023 4:01:55PM EDT  | Success      | Posted                 | Details | Update Process |
|        | 1210262   |                | SQR Report         | ZRBD100         | OOKELE_4611 | 05/01/2023 1:14:22PM EDT  | Success      | Posted                 | Details | Details        |
|        | 1210261   |                | SQR Report         | ZGMBD100        | OOKELE_4611 | 05/01/2023 1:14:22PM EDT  | Success      | Posted                 | Details | Parameters     |
|        | 1210259   |                | Application Engine | FS_BP           | OOKELE_4611 | 05/01/2023 1:12:37PM EDT  | Success      | Posted                 | Details | Message Log    |
|        | 1210225   |                | Application Engine | FS_BP           | OOKELE_4611 | 05/01/2023 11:26:25AM EDT | Success      | Posted                 | Details | View Log/Trace |
|        | 1210206   |                | SQR Report         | ZRBD103         | OOKELE_4611 | 05/01/2023 11:04:28AM EDT | Success      | Posted                 | Details | - Actions      |

## Click on View Log/ Trace

#### View Log/Trace

| Report          |                       |                  |                       |                  |
|-----------------|-----------------------|------------------|-----------------------|------------------|
| Report ID       | 3714576               | Process Instance | 1210323               | Message Log      |
| Name            | ZRBD103               | Process Type     | SQR Report            |                  |
| Run Status      | Success               |                  |                       |                  |
| RIC Budget Sta  | atus Report           |                  |                       |                  |
| Distributio     | on Details            |                  |                       |                  |
| Distributio     | n Node ZRIC_HTTP_NT11 | Expiration       | Date 08/29/2023       |                  |
| File List       |                       |                  |                       |                  |
| Name            |                       | File Size (bytes | <li>Datetime Cre</li> | eated            |
| SQR_ZRBD10      | 3_1210323.log         | 2,021            | 05/01/2023            | 4:03:30.040000PM |
| ZRBD103_121     | 0323.PDF              | 6,269            | 05/01/2023            | 4:03:30.040000PM |
| ZRBD103_121     | 0323.out              | 5,839            | 05/01/2023            | 4:03:30.040000PM |
| Distribute T    | ö                     |                  |                       |                  |
| Distribution ID | Туре                  | *Distribution ID |                       |                  |
| User            |                       | OOKELE_4611      |                       |                  |

# 4. RIC Budget Status Details

### **Click Favorites**

RIC Budget Status Details

 Budget Details

 (Budget details)

 Requisitions: Pre-encumbrance Details

 (Pre-encumbrance details: Requisitions)

 Purchase Orders: Encumbrance Details

 (Encumbrance details: Purchase Orders)

 Vouchers: Expense Details

 (Expense details: Vouchers)

 GL Journals: Expense Details

 (Expense details: GL Jounals)

## **Click RIC Budget Status Details**

#### ZRBD\_LGRDTLS\_EXP2 - Vouchers: Expense details

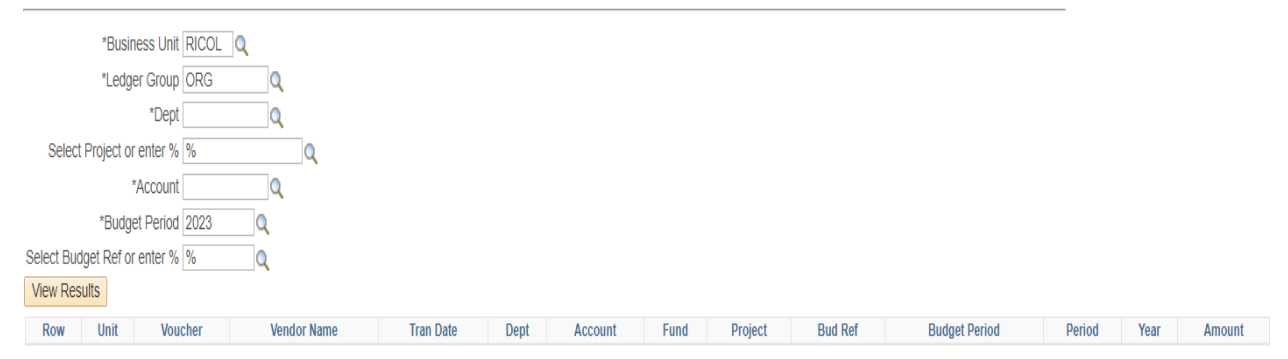